### **STAMPE PEC**

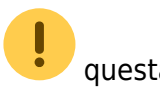

guesta wiki è ancora in fase di sviluppo

#### **REQUISITI: Servizio pec**

Prima volta che provi a creare un flusso PEC? Contatta L' ASSISTENZA di POLIZIA LOCALE per L'ABILITAZIONE DI UN INDIRIZZO PEC nel vostro applicativo

1/5

Per inviare un flusso di verbali da stampare tramite la tipografia, dal Menù Principale seguire il percorso:

"Codice della Strada" ► "Stampe" ► "Verbali"

#### **GENERAZIONE DEL FLUSSO**

Occorre creare la selezione Come fare la selezione?, per **generare un flusso da mandare tramite pec** (bisogna avere il servizio attivo!) fare click sul bottone "GENERA FLUSSO PEC" presente sulla destra. Comparirà a schermo un messaggio dove sarà possibile confermare l'operazione facendo click su 'Sl'.

|               |              |              |                 |                   |                |    | Avvia Selezione       |
|---------------|--------------|--------------|-----------------|-------------------|----------------|----|-----------------------|
|               |              | a line of    | A               |                   |                |    |                       |
| nti Tutti     | ✓ Art.       |              | Comma 🦳         |                   |                |    | Fast Mail             |
|               |              |              | e               |                   |                |    | Invia PEC Messi       |
| cludi 🔿 Incli | ıdi 🔿 Nazion | e Q          | J               |                   |                |    | Invia a Tipografia    |
|               |              |              |                 |                   |                |    | Genera Flusso PEC     |
|               |              |              |                 |                   |                |    | Genera Flusso SEND    |
| PEC Tutti     | V            | Conferm      | a               | 1 HO              |                |    | Genera Flusso Interno |
| ٩             |              | O Co         | nfermi la gener | azione del flusso | per invio PEC? | 1  | Stampa di Prova       |
|               |              |              |                 |                   | SI NO          |    |                       |
|               |              |              |                 |                   |                |    | Utilita               |
|               |              |              |                 |                   |                |    | Aggiungi              |
| Naz Ta        | ga Naz       | Gg Rimanenti | Prog            | Articolo          | Comma          | Pi | Cancella              |
| 41900554      |              | 72           |                 | 7                 | 1157 415 14    |    | Assegna N. Avviso     |
| A18996GA      |              | 12           |                 | /                 | 1 LET.A) E 14  | 0  | Stampa Elenco         |
|               |              |              |                 |                   |                |    | Vadi Anomalia         |

Sarà possibile consultare i Flussi di Stampa precedentemente creati, spostandosi sull'apposita

Last

update: 2025/03/07 guide:cds:stampe\_generazioneflussopec https://wiki.nuvolaitalsoft.it/doku.php?id=guide:cds:stampe\_generazioneflussopec&rev=1741363562 16:06

| 🔊 🌐 🔅 📔 co                      | MUNE DEMO                                       | scheda, posta di |
|---------------------------------|-------------------------------------------------|------------------|
| lemoCDS Home Stampa Ver         | pali 🗙                                          |                  |
| mpa Verbali                     |                                                 |                  |
| Selezione dei Verbali da Stampa | re Flussi di Stampa                             |                  |
| stremi Verbale                  |                                                 |                  |
| Tipo Verbale Tutti              | ✓ Naz. Targa Tutti ✓                            | A                |
| Da N. Registro                  | A Anno                                          | L                |
| Da Verb. Cont.                  | A Serie                                         |                  |
| Da Data Infrazione              | A Data Infrazione                               |                  |
| laborazione Verbali             | Selezioni Speciali                              |                  |
| Controlla ditte                 | Estrai anche Verbali Conciliati con Punti Tutti |                  |
| Aggiungi spese notifica         | Ristampa Stampa Sottoscritti Stampa             | non conc         |
|                                 | Securitaria Estera                              |                  |
|                                 | Ente Tutti v Rinotifiche                        | Tutti            |

Da qui entreremo nel dettaglio del flusso selezionando la riga con un doppio click del mouse (L'ultimo flusso creato sarà sempre la riga in alto!)

| I III III III IIII IIII IIII IIII IIII IIII | соми            | NE DEMO       |            |            |              |                  |                |                    | Es.Cor<br>Utente     | tabile <u>2025</u><br>: DEMOCDS |                           | 90(    | °8 ()           |
|---------------------------------------------|-----------------|---------------|------------|------------|--------------|------------------|----------------|--------------------|----------------------|---------------------------------|---------------------------|--------|-----------------|
| demoCDS Home Starr                          | npa Verbali 🛛 🔉 |               |            |            |              |                  |                |                    |                      |                                 |                           |        |                 |
| Stampa Verbali<br>Selezione dei Verbali da  | Stampare        | Flussi di Sta | mpa        |            | -            | , <b></b> ,      |                |                    |                      |                                 |                           | Rigene | era Flusso      |
| Identificativo<br>Flusso <del>\$</del>      | Anno            | Progr.        | Data       | N. Verbali | N. Annullati | Data<br>Invio    | Data<br>Stampa | Data<br>Spedizione | Data<br>Annullamento | Ufficio<br>Spedizione           | Spedizione<br>Prevista il | Annull | a Flusso        |
|                                             |                 |               |            |            |              |                  |                |                    |                      |                                 |                           |        |                 |
| FML000000CXX20250353                        | 2025            | 353           | 05/03/2025 | 1          | 0            |                  |                |                    |                      |                                 |                           | Stamp  |                 |
| FML000000CXX20250352                        | 2025            | 352           | 05/03/2025 | 1          | 0            |                  |                |                    |                      | poste                           | 20/03/2025                | Stamp  | d               |
| FML000000CXX20250351                        | 2025            | 351           | 05/03/2025 | 1          | 0            |                  |                |                    |                      | POSTE                           | 15/03/2025                |        |                 |
| FML000000CXX20250350                        | 2025            | 350           | 04/03/2025 | 1          | 0            |                  |                |                    |                      | POSTE                           | 15/03/2025                | Contro | olla Tipografia |
| FML000000CXX20250349                        | 2025            | 349           | 25/02/2025 | 2          | 0            |                  |                |                    |                      |                                 |                           |        |                 |
| FML000000CXX20250348                        | 2025            | 348           | 24/02/2025 | 1          | 0            |                  |                |                    |                      | poste                           | 05/03/2025                |        |                 |
| FML000000CXX20250347                        | 2025            | 347           | 17/02/2025 | 1          | 0            |                  |                |                    |                      |                                 |                           |        |                 |
| FML000000CXX20250346                        | 2025            | 346           | 14/02/2025 | 2          | 0            |                  |                |                    |                      |                                 |                           |        |                 |
| FML000000CXX20250345                        | 2025            | 345           | 13/02/2025 | 6          | 0            |                  |                |                    |                      | UFFICIO POSTE ITALIANE          | 20/02/2025                | TES    |                 |
| FML000000CXX20250344                        | 2025            | 344           | 13/02/2025 | 1          | 0            |                  |                |                    |                      |                                 |                           |        |                 |
| FML00000 cxx 20250343                       | 2025            | 343           | 07/02/2025 | 2          | 0            |                  |                |                    | 07/02/2025           | POSTE                           | 20/02/2025                |        |                 |
| FML000000CXX20250342                        | 2025            | 342           | 03/02/2025 | 1          | 0            |                  |                |                    |                      |                                 |                           |        |                 |
| FML000000CXX20250341                        | 2025            | 341           | 17/01/2025 | 1          | 0            |                  |                |                    |                      |                                 |                           |        |                 |
| FML000000CXX20250340                        | 2025            | 340           | 16/01/2025 | 1          | 0            |                  |                |                    |                      |                                 |                           |        |                 |
| FML000000CXX20250339                        | 2025            | 339           | 16/01/2025 | 1          | 0            |                  |                |                    |                      |                                 |                           |        |                 |
| FML000000CXX20250338                        | 2025            | 338           | 10/01/2025 | 1          | 0            |                  |                |                    |                      |                                 |                           |        |                 |
| Ŭ B: 0                                      |                 |               |            |            | H H          | Pagina 1 di 23 🕨 | ► H            | ·                  |                      |                                 | Visualizzati 1 - 16 di 3  | 53     |                 |

# **INVIARE FLUSSO PEC**

| ( | iestione Flusso                |               | 7 7 10 0 6 5      | , mar              |               |              | 2 . 2 .  |                           |      |                       |              | , mail. |              |     |             | -            |                    |
|---|--------------------------------|---------------|-------------------|--------------------|---------------|--------------|----------|---------------------------|------|-----------------------|--------------|---------|--------------|-----|-------------|--------------|--------------------|
|   | Identificativo Fil<br>FML00000 | e<br>20240057 | Anno<br>2024      | Data<br>11/12/2024 | N. Record     | Annulla<br>0 | ati      | Data Trasmissione         |      |                       |              |         |              |     |             |              | Stampa Verbali     |
|   | Sel.                           | Progressivo   | N. Reg. Verb.     | Anno               | Contestazione | Serie        | Soggetto | Nominativo                | Naz. | PEC                   | Fast<br>Mail | Stato   | Invio<br>PEC | Acc | Cons.       | Altre        | Samparendan        |
|   |                                | 1             | 3129              | 2024               | 0             |              |          | NOMINATIVO DESTINATARIO 1 | 1    | DESTINATARIO1@pec.it  | FZ           |         |              |     |             |              |                    |
|   |                                | 2             | 3129              | 2024               | 0             |              |          | NOMINATIVO DESTINATARIO2  | 1    | DESTINATARIO2:@pec.it | FZ           |         |              |     |             |              | Stampe PEC         |
|   |                                |               |                   |                    |               |              |          |                           |      |                       |              |         |              |     |             |              | Firma Doc PEC      |
|   |                                |               |                   |                    |               |              |          |                           |      |                       |              |         |              |     |             |              | Invia PEC          |
|   |                                |               |                   |                    |               |              |          |                           |      |                       |              |         |              |     |             |              |                    |
|   |                                |               |                   |                    |               |              |          |                           |      |                       |              |         |              |     |             |              | X Annulla Verbale  |
|   |                                |               |                   |                    |               |              |          |                           |      |                       |              |         |              |     |             |              | Altre<br>Stampe    |
|   |                                |               |                   |                    |               |              |          |                           |      |                       |              |         |              |     |             |              | Stampa<br>Distinta |
|   |                                |               |                   |                    |               |              |          |                           |      |                       |              |         |              |     | Visualizzat | i 1 - 2 di 2 | Sblocca Pec Errate |
|   |                                |               |                   |                    |               |              |          |                           |      |                       |              |         |              |     |             |              | Stampa Consegne    |
|   | Seleziona Tutt                 |               | Deseleziona Tutti | Selezioni Au       | itomatiche    |              |          |                           |      |                       |              |         |              |     |             |              |                    |
|   |                                |               |                   |                    |               |              |          |                           |      |                       |              |         |              |     |             |              |                    |
|   |                                |               |                   |                    |               |              |          |                           |      |                       |              |         |              |     |             |              |                    |

Passo 1) controllare le anteprime stampe con il (tasto "STAMPA PEC")

| FG2  FG2  Stampa Verbali  Archivia Pdf Stampe PEC Firma Doc PEC Invia PEC Invia PEC Invia PEC        | PEC | Fast<br>Mail | Stato       | Invia<br>PEC             | Acc        | Cons.   | Altre |                                                             |
|----------------------------------------------------------------------------------------------------|-----|--------------|-------------|--------------------------|------------|---------|-------|-------------------------------------------------------------|
| Archivia Pdf<br>Compliantone Modelli 1/1<br>Firma Doc PEC<br>Invia PEC<br>X Annulla Verba            |     | FG2          |             |                          |            |         |       |                                                             |
| Archivia Pdf<br>Compalmente Modelli 1/1 Firma Doc PEC Invia PEC X Annulla Verba                      |     |              |             |                          |            |         |       |                                                             |
| Archivia Pdf<br>Compliazione Modelli 1/1<br>Firma Doc PEC<br>Invia PEC<br>X Annulla Verta            |     |              |             |                          |            |         |       |                                                             |
| Archivia Pdf<br>Complimione Modelli 1/1 Firma Doc PEC Invia PEC X Annulla Verba                      |     |              |             |                          |            |         |       |                                                             |
| Archivia Pdf Complicatione Modelli 1/1 Firma Doc PEC Invia PEC X Annulla Vertai                      |     |              |             |                          |            |         |       |                                                             |
| Archivia Pdf Stampe PEC<br>Compliations Modelli 1/1<br>Firma Doc PEC<br>Invia PEC<br>X Annulla Verba |     |              |             |                          |            |         |       | Gramma Washalt                                              |
| Archivia Pdf Compliazione Modelli 1/1 Firma Doc PEC Invia PEC X Annulla Verta                        |     |              |             |                          |            |         |       | Stampa verball                                              |
| Complimions Modelli 1/1<br>Firma Doc PEC<br>Invia PEC<br>X Annulla Verta                             |     |              |             |                          |            |         |       | Sumpo verson                                                |
| Annulla Verba                                                                                        |     |              | Archivia Pd | IE.                      |            |         | ×     | Stampe PEC                                                  |
| × Annulla Verta                                                                                      |     |              | Archivia Pd | lf<br>Somplane           | aneMirel   | eliniya | ×     | Stamps Verdan                                               |
| × Annulla Verts                                                                                      |     |              | Archivia Pd | lf<br>Compilants         | on=Mod     | enava   | ×     | Stamps Verdan                                               |
|                                                                                                    |     |              | Archivia Pd | l <b>f</b><br>Compilanti | an=Mod     | HUI 973 | ×     | Stampe PEC<br>Firme Doc PEC<br>Invia PEC                    |
|                                                                                                    |     |              | Archivia Pd | lf<br>Sompilana          | an = Mited | en 173  | ×     | Stampe PEC<br>Firma Doc PEC<br>Invia PEC<br>X Annulla Verba |

Passo 2) Dopo aver controllato le anteprime, firmare digitalmente i file (estensione P7M)

Last update: 2025/03/07 guide:cds:stampe\_generazioneflussopec.https://wiki.nuvolaitalsoft.it/doku.php?id=guide:cds:stampe\_generazioneflussopec&rev=1741363562 16:06

| Gestione I | lusso              |         |               |              |                    |         |          |                    |                 |                     |                                             |                                              |              |         |              |       | 2 C                                                                                                    |
|------------|--------------------|---------|---------------|--------------|--------------------|---------|----------|--------------------|-----------------|---------------------|---------------------------------------------|----------------------------------------------|--------------|---------|--------------|-------|----------------------------------------------------------------------------------------------------|
| Identifica | ativo File<br>0020 | )240335 |               | Anno<br>2024 | Data<br>06/12/2024 | N. R    | ecord    | Annullati Da       | ita Trasmission | LOG                 |                                             |                                              |              |         |              |       |                                                                                                    |
| Sel.       | Prog               | gressiv | N. Reg. Verb. | Anno         | Contestazione      | Serie   | Soggetto | Nominativo         | Naz.            | PEC                 | Fast<br>Mail                                | Stato                                        | Invio<br>PEC | Acc     | Cons.        | Altre |                                                                                                    |
|            | 1                  | 9.      | 2             | 2024         | 0                  |         | 2        | NOMINATIVOSOGGETTO | I.              | destinatario@pec.it | FG2                                         |                                              |              |         |              |       |                                                                                                    |
| B          | na Tutti           |         | Deselezion    | ia Tutti     | Selezioni Auto     | matiche |          |                    |                 |                     | Selezione<br>Sceg<br>Firma onl<br>Carica pd | țliere il tipo d<br>ine con OTP<br>f firmati | i firma      | sualizz | rati 1 - 1 ( | di 1  | Stampa Verbali<br>Stampe PEC<br>Firma Doc PEC<br>Invia PEC<br>X Annulia Verbale<br>Altre<br>Stampe<br>Stampa<br>Distinta |

**PASSo 3)** SELEZIONARE TUTTI I VERBALI con il tasto apposito, posizionato in fondo a sinistra, e premere il tasto "INVIA PEC" presente sulla destra per inviare il flusso. Vi comparirà una schermata di conferma a fine processo. L'avvenuto invio delle pec verrò contrassegnata con l'icona della bustina nera nella colonna 'Invio Pec, a destra della colonna dello Stato con i quadratini che si colorerranno a seconda della fase di gestione a cui siete arrivati.

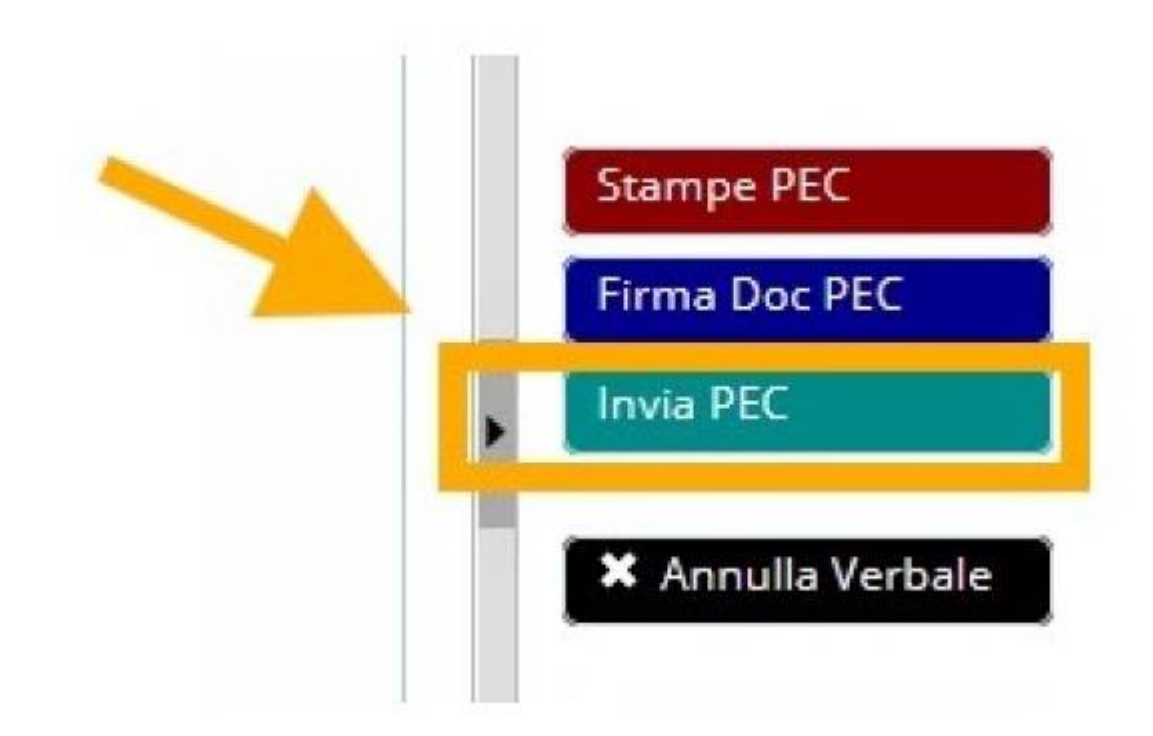

## ASSOCIAZIONE DELLE ACCETTAZIONI E CONSEGNE

Una volta effettuato l'invio bisogna rientrare nel lotto di stampa dopo circa mezz'ora per abbinare le pec di consegna (valgono come notifica nei verbali) e per verificare gli esiti di mancata consegna.

| Stato | Invio<br>PEC | Acc | Cons. | Altre |
|-------|--------------|-----|-------|-------|
|       | 828          | -   | *     |       |

7 visualizzazioni.

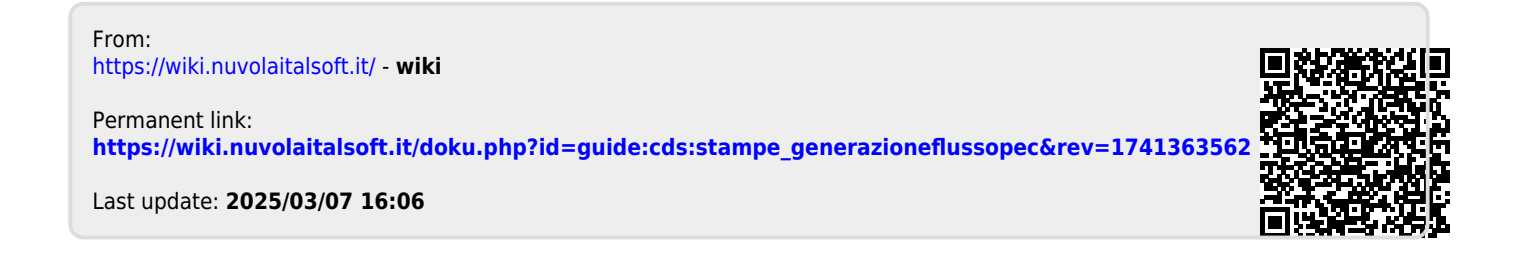